Registering av bruker og familiemedlemmer

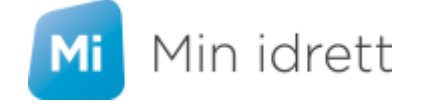

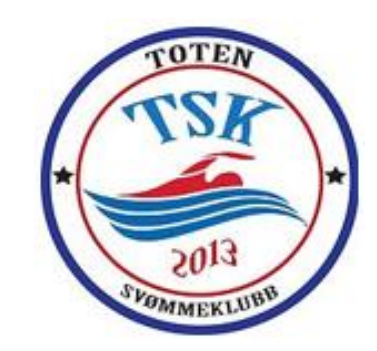

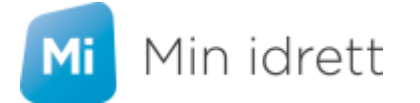

Toten svømmeklubb benytter Idrettsforbundets portal «Min idrett» for å ajourholde medlemsregisteret sitt. I idrettens database finnes det ca 2,5 millioner personer. Alle som er registrert som medlem av et idrettslag eller med tillitsverv eller andre funksjoner i idretten blir registrert i idrettens databaser.

Det er derfor viktig for deg som enkeltmedlem og for oss i Toten svømmeklubb, at opplysningene som er registrert er korrekte – <u>ikke minst med tanke på at riktige og oppdaterte e-postadresser er</u> <u>registrert til enhver tid, da alt av informasjon, og fakturering (kontingent og treningsavgifter) foregår</u> <u>elektronisk.</u>

Min idrett er ditt personlige utgangspunkt for å ajourholde opplysninger om ditt/dine barn og deg selv som foresatt idrettens og Toten svømmeklubbs medlemsdatabase.

«Min idrett» finnes også som app for både Apple og Android – søk på «Min idrett»

Les mer om «Min idrett» <u>her</u>.

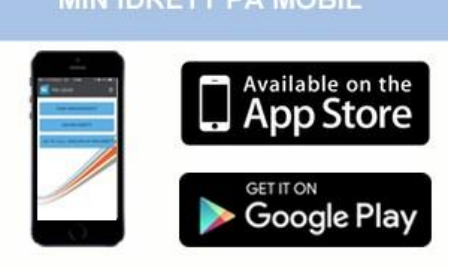

Det følgende er en veiledning for å registrere seg selv og egne barn i «Min idrett».

Nettadressen er: https://minidrett.nif.no/

Skriv inn nettadressen i internett-leseren din.

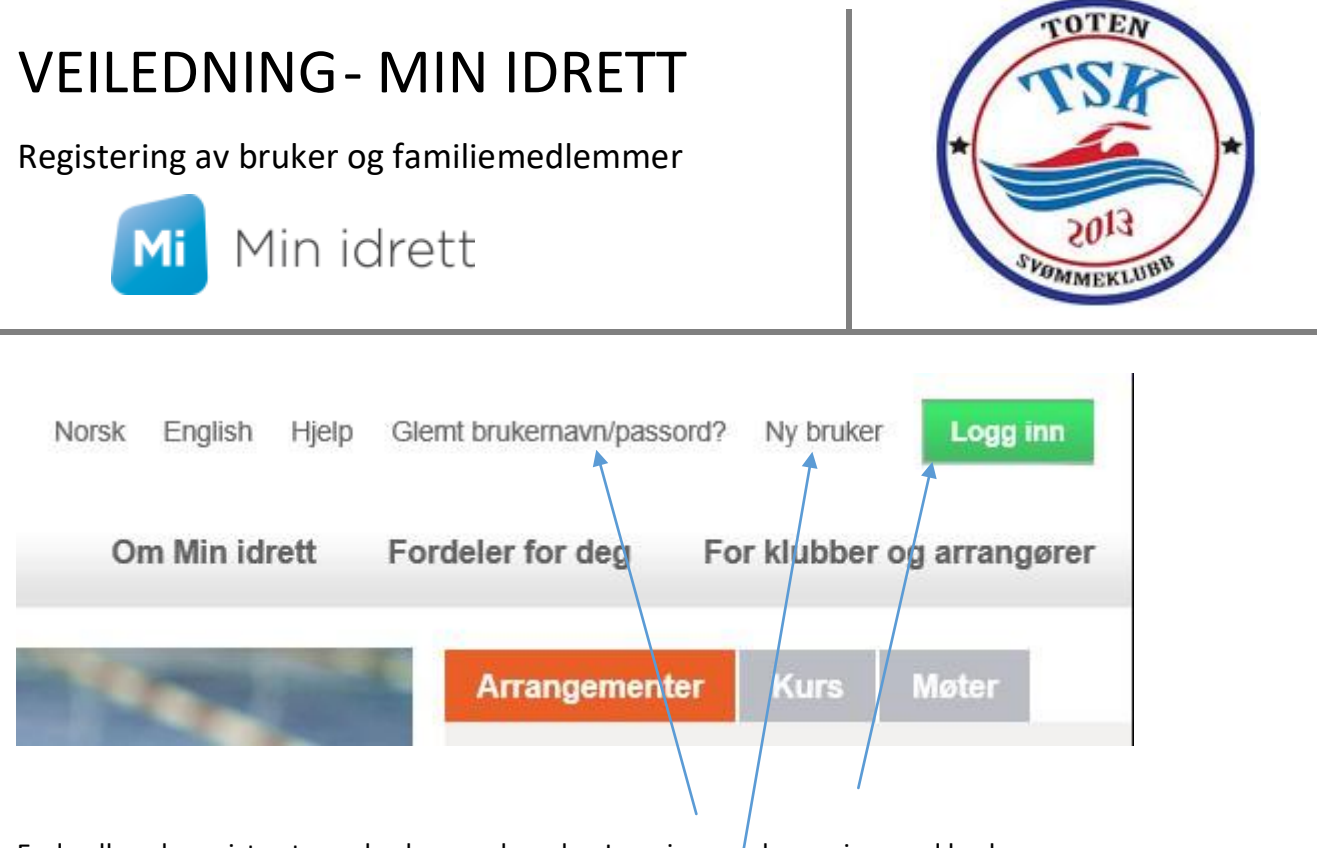

Er du allerede registrert som bruker – velger du «Logg inn» og logger inn med brukernavn og passord. Har du glemt brukernavn eller passord trykk «Glemt brukernavn/passord» og følg instruksjonene.

NORGES IDRETTSFORBUND

Er du ikke registrert tidligere trykker du på «Ny bruker»

#### Registering av ny bruker:

Dialogboksen til høyre kommer opp.

Fyll inn opplysningene – vær nøye med at alt er korrekt.

Vær spesielt oppmerksom på om e-postadressen din slutter med .no eller .com

Når alt er utfylt – klikk på den grønne pila 🗕

Dersom du er registrert som bruker tidligere, får du beskjed om det, og du får oppgitt hvilket brukernavn du har (dette er knyttet til fødselsnummeret ditt). Fortsett i så fall til innlogging.

|           | Registrer brukeropplysninger:                                                    |                                                                                                    |  |  |  |
|-----------|----------------------------------------------------------------------------------|----------------------------------------------------------------------------------------------------|--|--|--|
| er        | Nasjonalitet:                                                                    | NORSK                                                                                                    |  |  |  |
|           |                                                                                  |                                                                                                    |  |  |  |
| sen       | Fødselsnummer                                                                    | 11 siffer                                                                                                    |  |  |  |
|           | Fornavn                                                                          |                                                                                                    |  |  |  |
|           | Etternavn                                                                        |                                                                                                    |  |  |  |
|           | Mobilnummer                                                                      | + 47                                                                                                    |  |  |  |
|           | E-postadresse                                                                    |                                                                                                    |  |  |  |
| lu<br>งงท | Fødselsnummer og navn s<br>Fødselsnummer lagres ikk<br>behandles iht. personoppl | ijekkes mot Det Sentrale Folkeregister (DSF).<br>e i idrettens systemer. Personopplysninger<br>ysningsloven. Les mer om <u>personvern</u> . |  |  |  |
|           |                                                                                  | Levert av 🖱 buypass                                                                                                    |  |  |  |

Registering av bruker og familiemedlemmer

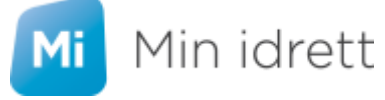

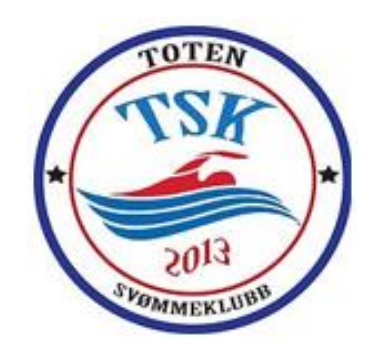

| Opprett brukernavn og passord: |                                                                                                    |
|--------------------------------|----------------------------------------------------------------------------------------------------|
| Brukernavn Minst 6 tegn        |                                                                                                    |
| Opprett passord: Minst 8 tegn  |                                                                                                    |
| Gjenta passord:                | I neste dialogboks blir du bedt om å velge deg et                                                                                                    |
|                                | brukernavn og et passord. Trykk grønn pil.                                                                                                    |
|                                | Du får tilsendt en pin-kode på mobilnummeret du<br>oppgav – tast inn den og trykk på grønn pil videre.                                                                                                    |
|                                | Det kjøres nå en sjekk opp mot databasen for å unngå<br>dobbelregistreringer i systemet. Dersom<br>epostadressen er registrert på en person tidligere, vil<br>du få spørsmål om du er samme person – velg dette |
| Levert av 🍽 buypass:           | dersom det er tilfellet.                                                                                                    |

Registering av bruker og familiemedlemmer

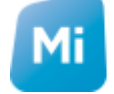

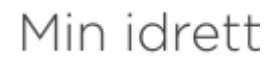

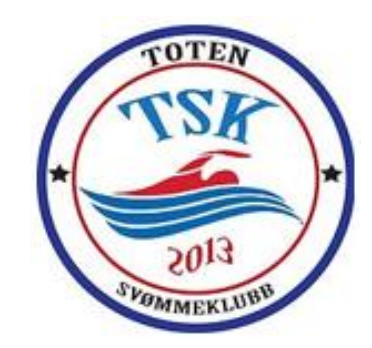

#### Min profil 🛛 🔞

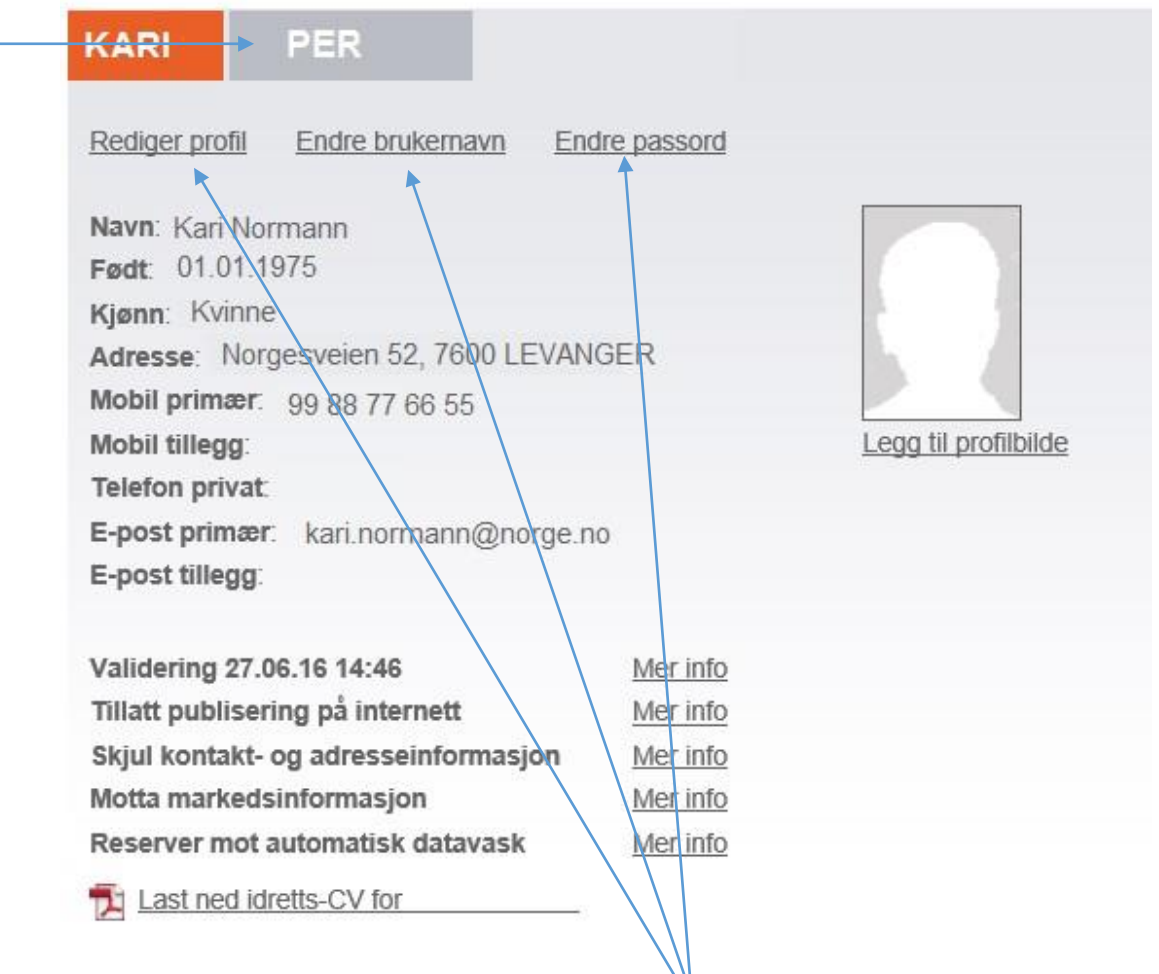

Høyre side av skjermbildet viser nå «Min profil» - de som der er behov for endringer i profilen, brukernavn eller passord, gjøres det ved å klikke på disse.

Dersom noen av dine barn allerede er registrert i databasen <u>med samme e-post</u> som den du har oppgitt, vil du også automatisk få tilgang til barnets profil. Du kan se de registrerte opplysningene på barnet ditt ved å trykke på navnet. Du kan redigere barnets opplysninger på samme måte som i din egen profil.

Registering av bruker og familiemedlemmer

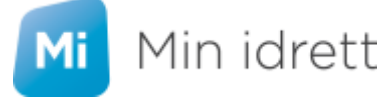

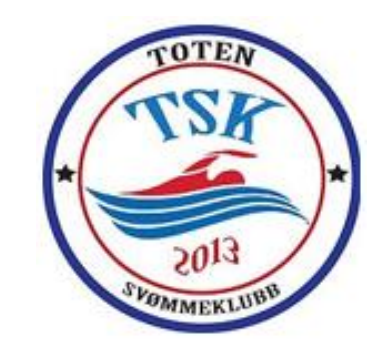

#### Min profil 🕜

| Kari Per                                                                                                    |                                              |          |
|----------------------------------------------------------------------------------------------------|----------------------------------------------|----------|
| Rediger profil Endre brukernavn End                                                                                                    | ire passord                                  |          |
| Navn: Per Normann<br>Født: 01.01.2004<br>Kjønn: Mann<br>Adresse: Noregsvegen 52, 7600 LEVAN<br>Mobil primær: 99 88 77 66<br>Mobil tillegg:<br>Telefon privat:<br>E-post : per.normann@norge.no, kari.no | IGER                                         | <u>e</u> |
| Validering 27.06.16 14:46<br>Tillatt publisering på internett<br>Skjul kontakt- og adresseinformasjon<br>Motta markedsinformasjon<br>Reserver mot automatisk datavask                                   | Mer info<br>Mer info<br>Mer info<br>Mer info |          |

#### OBS!

VÆR SPESIELT OPPMERKSOM PÅ HVILKE(N) E-POSTADRESSE(R) SOM ER REGISTERT PÅ BARNET. DET KAN LEGGGES INN FLERE. NÅR KLUBBEN SENDER UT FAKTURA FOR KONTINGENT OG TRENINGSAVGIFT VIA MEDLEMSREGISTERET SENDES DEN TIL E-POSTADRESSENE SOM ER REGISTRERT PÅ DEN AKTUELLE UTØVEREN/MEDLEMMET.

<u>DVS. AT MINST EN AV E-POSTADRESSENE MÅ VÆRE TIL EN FORESATT AV BARNET.</u>

(Pass også på at e-postadressene er riktig skrevet)

Registering av bruker og familiemedlemmer

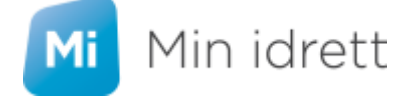

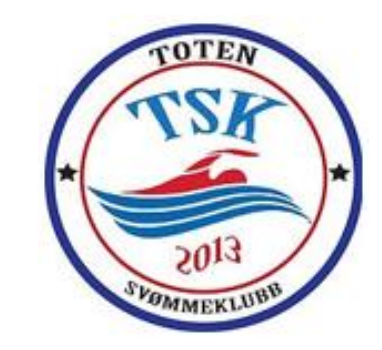

| LEGGE TIL FLERE BARN                                      | Legg til familie                                                                                                    | ÷                                         |
|-----------------------------------------------------------|----------------------------------------------------------------------------------------------------|-------------------------------------------|
|                                                           | Min familie                                                                                                    | ÷                                         |
| Når du står på <u>din egen profil</u> vises denne menyen  | Forespørsler om familietilknytning                                                                                                    | ÷                                         |
| til høyre for profil-opplysningene dine.                  | Funksjoner og verv                                                                                                    | ÷                                         |
| Unie du vil lagge til flore harn, trukker du nå «Lagg     | Mine idretter                                                                                                    | ÷                                         |
| HVIS du vil legge til liere barn, trykker du på «Legg     | Lisenser                                                                                                    | ÷                                         |
|                                                           | Kompetanse                                                                                                    | ÷                                         |
|                                                           | Overgang                                                                                                    | ÷                                         |
|                                                           | Legg til familie                                                                                                    | _                                         |
|                                                           | Velg metode for å legge til                                                                                                    | 0                                         |
|                                                           | Foreslåtte Eksisterende Nytt familiemedlem                                                                                                    | · ·                                       |
|                                                           | Pål Normann 52, 7600 LEVANGER                                                                                                    |                                           |
|                                                           | Familierelasjon                                                                                                    |                                           |
|                                                           | - Velg - 🖌                                                                                                    |                                           |
| Barnets profil blir nå tilgjengelig ved siden av din egen |                                                                                                    | .egg til                                  |
|                                                           |                                                                                                    |                                           |
|                                                           | Min familie                                                                                                    | ÷                                         |
|                                                           | Legg til familie                                                                                                    |                                           |
|                                                           | Vela metade for à legge til                                                                                                    | 0                                         |
|                                                           | Foreslåtte Eksisterende Nytt familiemedlem                                                                                                    | v                                         |
|                                                           | Skriv inn e-postadressen på personen du vil legge til. Personen vi<br>forespørsel på e-post som må aksepteres før vedkommende auto<br>bli lagt til som familiemedlem på din profil. Forespørselen er gyldig<br>dager.<br>E-post | i motta en<br>matisk vil<br>j i 30<br>Søk |

til familie»

Registering av bruker og familiemedlemmer

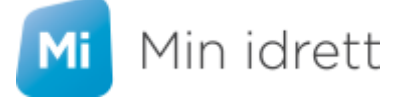

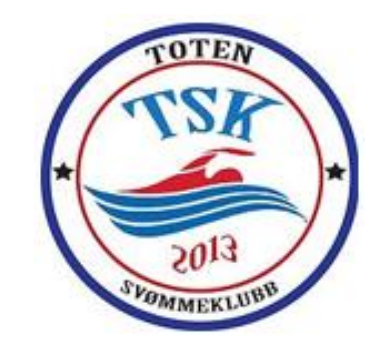

Dersom det er barn registrert med samme epostadresse som din, vil de komme opp som foreslåtte familiemedlemmer. Velg de som evt. Stemmer ved å klikke på «radioknappen».

Velg familierelasjon og legg til.

profil – og kan redigeres.

Dersom det ikke kommer opp noen foreslåtte relasjoner, kan du legge til eksisterende barn/medlemmer ved hjelp av e-postadressen som er knyttet til den aktuelle personen du vil tilknytte deg. Velg da «Eksisterende» og skriv inn e-postadressen som vedkommende er registrert med. Trykk «Søk»

Har du skrevet riktig e-postadresse vil du nå kunne legge til familiemedlemmet.

**<u>OBS!</u>** Det blir nå sendt en forespørsel om familietilknytning til denne profilen, som mottaker må logge inn i sin profil og godkjenne, før du får profilen fram sammen med din.

Registering av bruker og familiemedlemmer

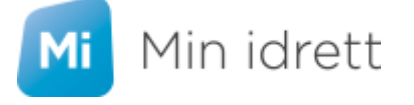

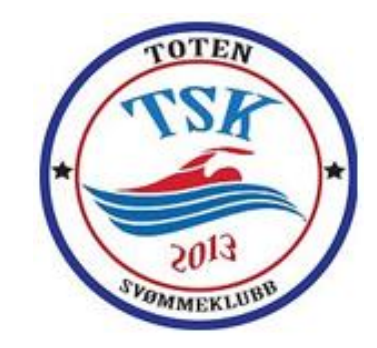

Legg til

| Den siste måten å legge til et barn på er å registrere                                         | Legg til familie                                    |                    |           | - |
|------------------------------------------------------------------------------------------------|-----------------------------------------------------|--------------------|-----------|---|
| et «Nytt familiemedlem»                                                                        | Velg metode for å legge t<br>Foreslåtte Eksisterend | il<br>de Nytt fami | liemedlem | 0 |
| Legg inn alle opplysninger – og trykk «Legg til»                                               | kari.normann@norg                                   | e.no               |           |   |
|                                                                                                | Familierelasjon<br>Barn                             | v                  |           |   |
|                                                                                                | Fornavn                                             | Etternavn          |           |   |
|                                                                                                | Espen                                               | Norma              | inn       |   |
|                                                                                                | Født (dd.mm.åååå)                                   | Kjønr              | 1         |   |
|                                                                                                | 01.01.20010                                         | 🔠 Mar              | nn 🖌      |   |
|                                                                                                | Adresse                                             | Postnr             | Sted      |   |
|                                                                                                | Norgesveien 52                                      | 7600               | LEVANGER  |   |
| Det kjøres nå en sjekk opp mot eksisterende<br>medlemsregister. Dersom personen finnes fra før | Land<br>Norge                                       | ч                  |           |   |

Det kjør medlem (basert på de personalia du har oppgitt) vil du få følgende melding:

Personen du prøver å registrere, finnes allerede registrert i idrettens databaser med epostadressen ola.normann@norge.no. Prøv å legge til 'Eksisterende' familiemedlem i stedet.

Legg da til personen via «Eksisterende» familiemedlem i stedet slik beskrevet over.

I eksempelet over er barnet «Espen Normann» antagelig registrert med fars e-postadresse. Siden barnet ikke kan logge inn på sin egen profil i «Min idrett», må Ola Normann logge seg inn «godkjenne» familierelasjonen.

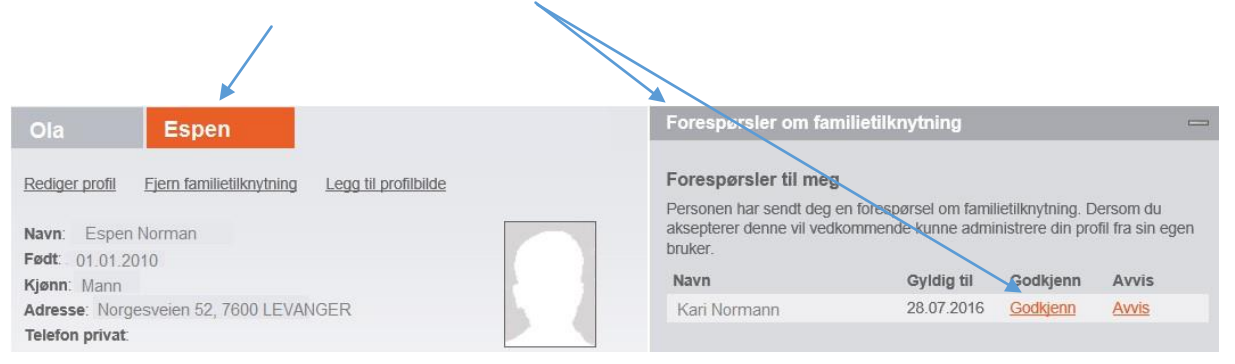

Registering av bruker og familiemedlemmer

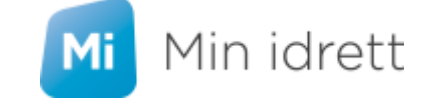

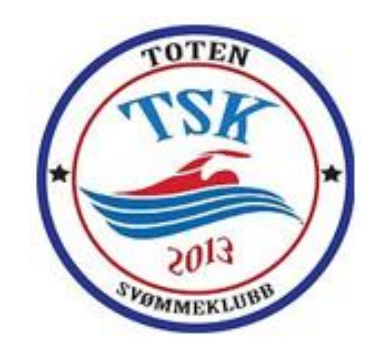

Når du har fått lagt til alle barn og opplysninger, kan du enkelt sjekke medlemskap, betalingskrav/historikk m.m. til alle tilknyttede familiemedlemmer via toppmenyen.

| Min idret                              | t           | Min profil | Medlemskap | Min kalender | Påmelding | Betaling |
|----------------------------------------|-------------|------------|------------|--------------|-----------|----------|
| Medlemskap 👩                           |             |            |            |              |           |          |
| Kari Per                               | Pål         |            |            |              |           |          |
|                                        | Espen       |            |            |              |           |          |
| Finn ny klubb                          |             |            |            |              |           |          |
| Klubb                                  | Fra Medlems | kort       |            |              |           |          |
| Levanger Svømme Og<br>Livredningsklubb | 27.04.2016  |            |            |              |           |          |
|                                        |             |            |            |              |           |          |

#### Innmelding i Toten Svømmeklubb:

For å melde deg selv, eller barnet ditt inn i Toten Svømmeklubb trykker du på "Finn ny klubb" - søk på "Toten". Klikk på "*Toten Svømmeklubb*" i søkeresultatet som kommer opp.

Hak av i boksen "Svømming (gren)" / evt. Masters og trykk "Send søknad".

| mme Og Livredningsklubb                                        |                                                                                                    |
|----------------------------------------------------------------|----------------------------------------------------------------------------------------------------|
| gren)                                                          |                                                                                                    |
| get aksepterer jeg å følge idrettslagets<br>rhetsbestemmelser. | Send søknad                                                                                               |
|                                                                |                                                                                                    |
|                                                                | <b>mme Og Livredningsklubb</b><br>gren)<br>get aksepterer jeg å følge idrettslagets<br>rhetsbestemmelser. |

Registering av bruker og familiemedlemmer

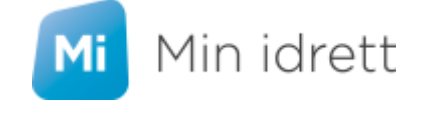

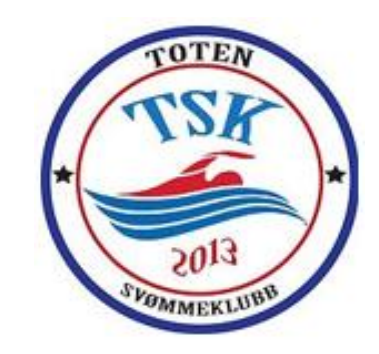

Det sendes nå en melding i medlemsregisteret, og du vil kunne følge med på når medlemskapet er registrert.

#### Utmelding:

For utmelding trykk på "Detaljer" og så "Meld ut" - bekreft utmeldingen i dialogboksen.

| Levanger Svør                                       | mme Og Livredningsklubb                                       | etalier          |
|-----------------------------------------------------|---------------------------------------------------------------|------------------|
| Svømming Deta                                       | alier<br>gren) <u>Detalier</u>                                |                  |
| Som medlem i idrettslag<br>lov og eventuelle sikker | get aksepterer jeg å følge idrettslagets<br>hetsbestemmelser. | Send søknad      |
| Levanger Svømm<br>Medlem siden 21.04.16             | e- og Livredningsklubb - Svø                                  | mming<br>Meld ut |
| Medlem siden                                        | Medlemsnr                                                     |                  |
|                                                     | 0                                                             |                  |
| Notisblokk                                          | Tilleggsinfo 1                                                |                  |
| Tilleggsinfo 2                                      | Tilleggsinfo 3                                                |                  |
|                                                     |                                                               |                  |
|                                                     |                                                               | Lagre og lukk    |